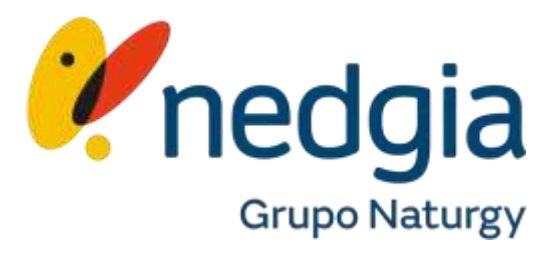

# Marketgas Configurar tarifas en Marketgas

## MARKETGAS: Alta Marketgas

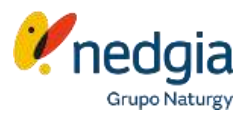

Entra en Área Privada – Colaborador. Ι. https://oficinavirtual.nedgia.es/#!/login Informa tu usuario (email) y contraseña.

2. Pincha encima del "muñequito" que encontrarás en la parte superior derecha de la pantalla.

0

3. En la nueva pantalla que se abrirá accede a "Datos de Empresa"

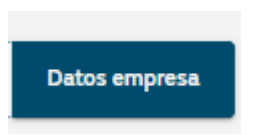

#### Área privada colaboradores 1

| Usuario                             |                         |                                                             |                                     |                    |                            |                          |                   |
|-------------------------------------|-------------------------|-------------------------------------------------------------|-------------------------------------|--------------------|----------------------------|--------------------------|-------------------|
| mail@nedgin.es                      |                         |                                                             |                                     |                    |                            |                          |                   |
| Contraseña                          |                         |                                                             |                                     |                    |                            |                          |                   |
|                                     |                         | 0                                                           |                                     |                    |                            |                          |                   |
| Has olvidado tu contraseña? Pu      | lsa aquí                |                                                             |                                     |                    |                            |                          |                   |
| Acce                                | der                     |                                                             |                                     |                    |                            |                          |                   |
| No tienes cuenta? <b>Registrate</b> | Vnedgia<br>Grant Marage | Gestión Punto                                               | o de Suministro Petici              | ones Tanfas        | Accesos interés            | Gestión Usuarios         | ۲                 |
|                                     | Datos personales        | Cambiar contraseña                                          | Datos empresa                       |                    |                            | Ca                       | rrar sesión       |
|                                     | Datos de                | e la empresa                                                |                                     |                    |                            |                          |                   |
|                                     | YPF                     | VPF<br>CASTILLA VLEON                                       | VPF<br>CATALIANA                    | YPF<br>HADRO       |                            |                          |                   |
|                                     | La Empr                 | esa gestiona solicitudes de<br>esa realiza inspecciones Per | Gas<br>riódicas (iP) y/o Justificar | tes de Correción e | le Anomalias (JCA)         |                          |                   |
|                                     |                         |                                                             |                                     |                    |                            |                          |                   |
|                                     |                         |                                                             |                                     |                    | 2                          |                          |                   |
|                                     | ¿Quieres reci           | ibir solicitudes (demandas)                                 | que te enviernos nosotro            | s? (l              | Estás adherido al co<br>No | nvenio de financiación M | ledgia-CaixaBank? |
|                                     | O No                    | v acepto jos Términos y Condica                             | iones de Adhesión                   |                    |                            |                          |                   |

#### MARKETGAS: Alta Marketgas

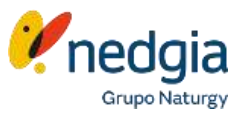

- En esta misma pantalla puedes añadir el logotipo de tu empresa (solo la imagen sin datos de empresa). Pinchas encima del lápiz para seleccionar el fichero correspondiente.
- 2. Marca el "Sí" de querer recibir demandas.
- **3.** Pincha encima de los Términos y Condiciones de Adhesión y léelos.
- 4. Marca el flag de aceptar los Términos y Condiciones de Adhesión.
- 5. Finalmente en la parte inferior de la pantalla encontrarás el botón Guardar Cambios.

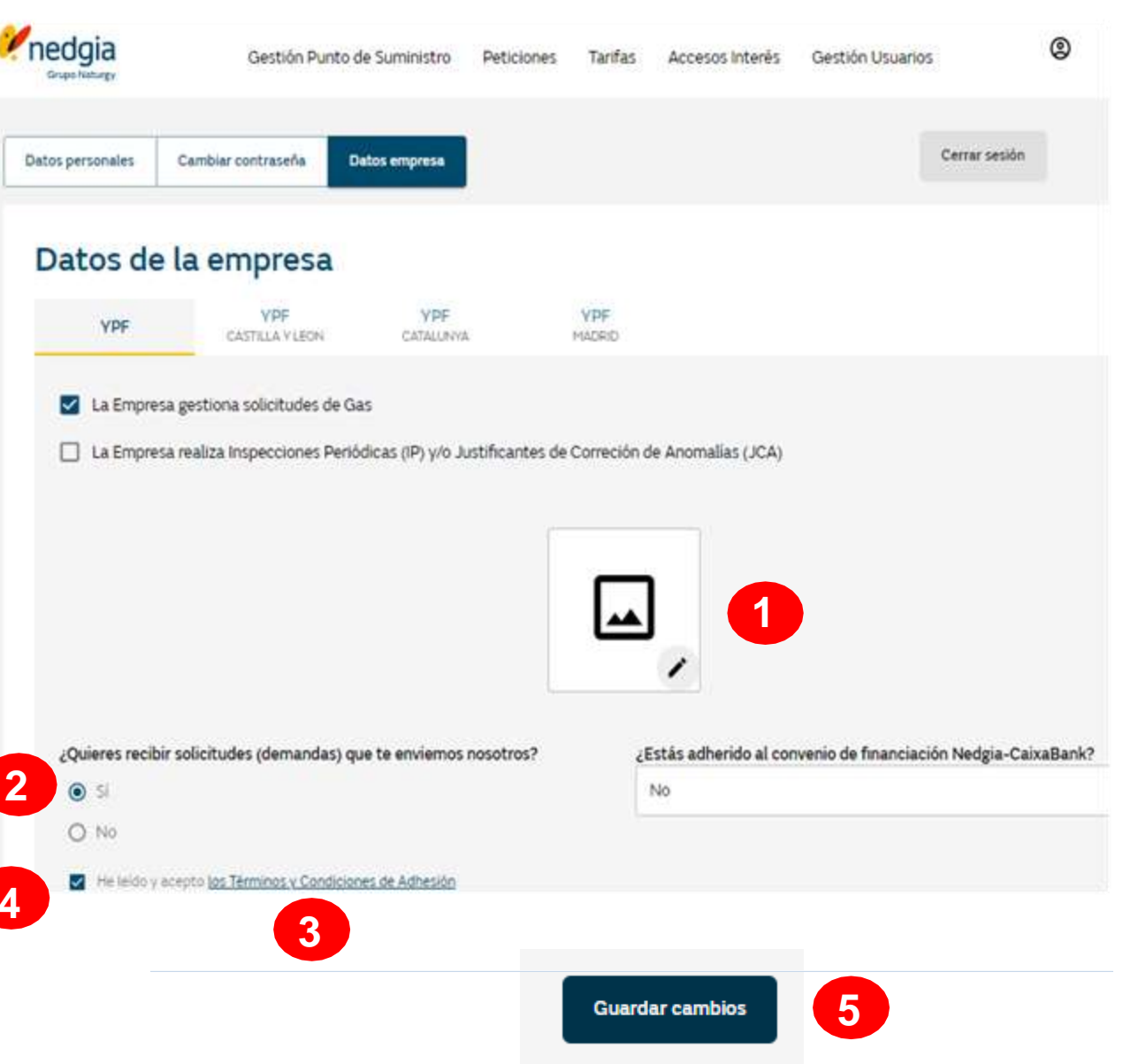

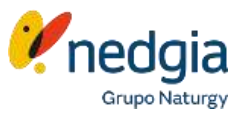

Ahora ya puedes crear y publicar tus tarifas para que los clientes puedan seleccionaros a través del canal digital.

- 1. En la parte superior de la pantalla encontrarás el menú "Tarifas"
- 2. Pincha en "Añadir tarifa" y se te abrirá una nueva pantalla para informar todos los datos.

| <b>Predgia</b><br>Grupo Naturgy | Gestión Punto de Suministro | Peticiones Tarifas ,  | Accesos Interés Gestión | n Usuarios  |              | <b>©</b>      |
|---------------------------------|-----------------------------|-----------------------|-------------------------|-------------|--------------|---------------|
| Tarifas                         |                             |                       |                         |             |              | 2             |
| <b>Q</b> Buscar                 |                             |                       | Limpiar filtros         | Filtros \Xi |              | Añadir tarifa |
| Nombre de la tarifa             | Comunidad Autónoma          | Provincias            |                         |             | Activo       | Acciones      |
|                                 |                             |                       |                         |             |              |               |
|                                 |                             |                       |                         |             |              |               |
|                                 |                             | No records to display |                         |             |              |               |
|                                 |                             |                       |                         |             |              |               |
|                                 |                             |                       |                         |             |              |               |
|                                 |                             |                       | 5 registros             |             | Mostrando 0- | 0 de 0 > >    |

1

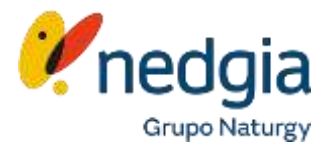

#### **IMPORTANTE**: Todos los precios se informan SIN INCLUIR EL **IVA**. No se pueden dejar campos en blanco.

| Informa e<br>exclusivan                                      | l nombre de la tarifa que vas a crear, éste no lo ve el cliente, sirve de información<br>1ente para vosotros.                           | Tarificador                                |                   |                                                                         |  |
|--------------------------------------------------------------|----------------------------------------------------------------------------------------------------|--------------------------------------------|-------------------|-------------------------------------------------------------------------|--|
| A continuación cumplimenta los distintos bloques de precios. |                                                                                                    | Nombre de la tarifa                        |                   |                                                                         |  |
| 2 Prec                                                       | :io Instalación: (Incluye 5m de instalación) Precio de la instalación individual de gas sin<br>r el precio del aparato.                 | EJ: IANTA I                                |                   | Configurar zona     Guardar       Todos los precios deben de ir sin IVA |  |
| ~                                                            | Calentador/Caldera: Precio Instalación de la IRI para una llave de aparato incluye<br>máximo 5m de instalación.                         | Precio de la instalación (Incluye 5m de ir | istalación)       | ^                                                                       |  |
| ~                                                            | Cocina / Encimera: Precio Instalación de la IRI para una llave de aparato incluye<br>máximo 5m de instalación.                          | Calentador / Caldera                       | Cocina / Encimera | Cocina / Encimera + Calentador / Caldera                                |  |
| ✓                                                            | Cocina / Encimera + Calentador / Caldera: Precio Instalación de la IRI para dos<br>llaves de aparatos incluye máximo 5m de instalación. | Precio                                     | Precio  €         | Precio                                                                  |  |
| Cale                                                         | intadores:                                                                                                    |                                            |                   |                                                                         |  |
| 3                                                            | Calentador básico (montaje incluido): Precio del aparato incluyendo el montaje.                                                         | Calentadores 3                             |                   | ^                                                                       |  |
| <b>v</b>                                                     | Marca: Marca del aparato que se oferta en el presupuesto.                                                                               | Calentador básico (montaje incluído)       | Marca             | Modelo                                                                  |  |
| V                                                            | Modelo: Modelo del aparato que se oferta en el presupuesto.                                                                             | Precio C                                   | Nombre marca      | Nombre modelo                                                           |  |
|                                                              |                                                                                                    |                                            |                   |                                                                         |  |

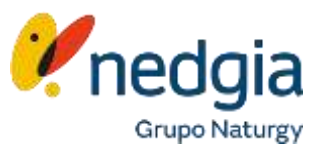

#### Calefacción:

- Caldera básica (montaje incl.): Precio del aparato/caldera incluyendo el montaje.
- Caldera gama media (montaje incl.): Precio del aparato/caldera incluyendo el montaje.
- Caldera gama alta (montaje incl.): Precio del aparato/caldera incluyendo el montaje.
- Elemento básico de calefacción: Precio por unidad.
- $\checkmark$  Complemento vivienda 2 plantas: Complemento de instalación de calefacción.
- Complemento vivienda 3 plantas: Complemento de instalación de calefacción.
- Costes Extras:

5

- Armario regulación MPB: Tallo incluido.
- 🗸 🛛 Armario MPA: Tallo incluido.
- Metro tubo de gas enterrado (solo obra mecánica):
- ✓ Metro adicional IRI (a partir de 5m): Precio por metro adicional.

| Mostrar esta tarifa sólo si el usuario solici | ta una inst | alación de calefacción. En caso de solicitar | únicamente agua o | aliente v/o cocina no se mostrará esta f | tarifa. |  |
|-----------------------------------------------|-------------|----------------------------------------------|-------------------|------------------------------------------|---------|--|
| Caldera básica (montaje incl.)                |             | Marca                                        |                   | Modelo                                   |         |  |
| Precio C                                      |             | Nombre marca                                 |                   | Nombre modelo                            |         |  |
| Caldera gama media (montaje incl.)            |             | Marca                                        |                   | Modelo                                   |         |  |
| Precio                                        | €           | Nombre marca                                 |                   | Nombre modelo                            |         |  |
| Caldera gama alta (montaje incl.)             |             | Marca                                        |                   | Modelo                                   |         |  |
| Precio                                        | €           | Nombre marca                                 |                   | Nombre modelo                            |         |  |
| Elemento básico de calefacción                |             | Instalación punto de radiador                |                   | Radiador toallero                        |         |  |
| Precio                                        | €           | Precio                                       | ¢                 | Precio                                   | €       |  |
| Termostato básico                             |             | Termostato inalámbrico                       |                   |                                          |         |  |
| Precio                                        | €           | Precio                                       | €                 |                                          |         |  |
| Complemento vivienda 2 plantas                |             | Complemento vivienda 3 plantas               |                   |                                          |         |  |
| Precio                                        | €           | Precio                                       | €                 |                                          |         |  |
| 5                                             |             |                                              |                   |                                          |         |  |
|                                               | upuesto     |                                              |                   |                                          | ,       |  |
| Armario regulación MPB                        | apacseo     | Armario MPA                                  |                   |                                          |         |  |
| Precio                                        | €           | Precio                                       | ¢                 |                                          |         |  |
| Metro tubo de gas enterrado (solo obra        |             | Metro addicional IRI (a partir de 5          | im)               |                                          |         |  |
| Precio                                        | €           | Precio                                       | €                 |                                          |         |  |
|                                               |             | Complitore de corriente                      |                   |                                          |         |  |
| Compl. sacar tomas de agua / desegüe          |             | SAMPLE LEADER LEADER LEADER LEADER           |                   |                                          |         |  |

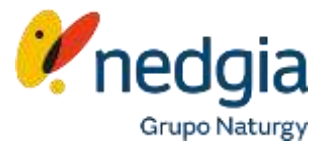

Certificado – Revisión para legalización de la instalación de gas

6

Precio certificado: Precio de certificado de revisión de la instalación de gas, legalización de esa instalación.
Para una vivienda con instalación interior de gas ya ejecutada, que ha tenido suministro anteriormente o para nuevas edificaciones. No incluye en el precio los trabajos de adecuación a normativa vigente.

|                   | Certificado - Revisión p         | ara la legalización o   | de la instalación de gas | 6           |                          | ^            |
|-------------------|----------------------------------|-------------------------|--------------------------|-------------|--------------------------|--------------|
|                   | Precio del certificado<br>Precio | €                       |                          |             |                          |              |
|                   |                                  | 7                       | Configurar zona          | Guardar     |                          |              |
| último, pinchamos | en el botón "Configurar zona     | ″ y la tarifa se guarda | ırá en automático.       |             | 🔗 Nueva tarifa gene      | erada        |
|                   | SINO (                           | CONFIGURÁIS LA          | ZONA MARCANDO M          | INIMO UN CÓ | DIGO POSTAL LA TARIFA NO | SE PUBLICARÁ |

**Configurar Zona** 

- 1. Selecciona la Comunidad Autónoma a la que aplica la tarifa que estás configurando.
- 2. Selecciona las provincias a las que aplica la tarifa que estás configurando.
- 3. Selecciona los códigos postales en los que aplica la tarifa que estás configurando. Puedes utilizar el buscador para encontrar códigos postales.
- 4. Una vez informada la zona pinchamos en el botón "Guardar".

Comunidad Autónoma Catalunya 1 \* Guardar Códigos Postales Provincias 2 Todas (4) Q Buscar 3 Todos (400) BARCELONA GIRONA 08818 08812 08811 08810 08800 LLEIDA 08795 08799 08798 08797 08796 TARRAGONA 08794 08793 08792 08791 08790 03850 Código postal donde NO trabajo. 08789 08788 08787 08786 08785 Código postal donde SI trabajo. 03716 08783 08782 08781 08780 08784

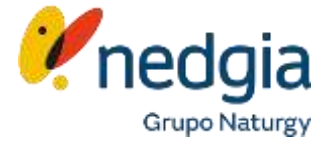

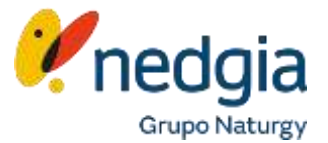

Te aparecerá el siguiente mensaje y la tarifa estará activa y publicada pasando a ser visible para el cliente.

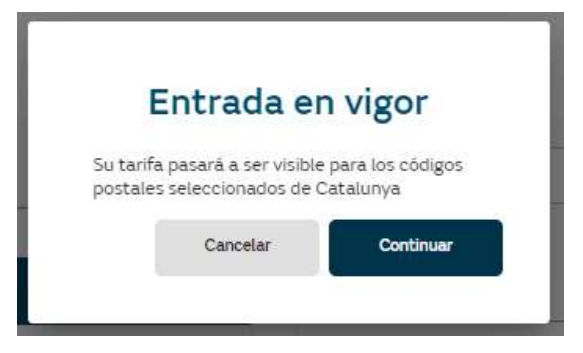

En el menú tarifas os aparecerán todas las que creéis ya que podéis tener más de una tarifa y con precios distintos y zonas geográficas distintas.

| Aquí podréis:   |           | Tarifas                  |                    |            |                        |                |               |
|-----------------|-----------|--------------------------|--------------------|------------|------------------------|----------------|---------------|
|                 | Activo    | Q Buscar                 |                    |            | impiar filtros Filtros | ╤              | Añadir tarifa |
| - Desactivarlas | •         | Nombre de la tarifa      | Comunidad Autónoma | Provincias |                        | Activo         | Acciones      |
| - Consultarlas  | 0         | CALEFACCION LEÓN CAPITAL | Catalunya          | Barcelona  |                        |                | 00            |
| - Editarlas     | $\oslash$ |                          |                    |            |                        |                |               |
| - Anularlas     |           |                          |                    |            |                        |                |               |
|                 |           |                          |                    |            | 5 registros 👻 🛛 🏹      | < Mostrando 1- | ide1 > >      |

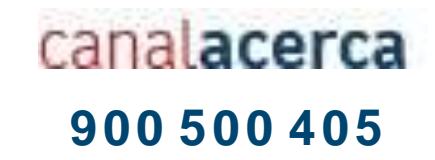

# **Muchas gracias**

© Copyright Nedgia